健康チェックアプリミテル丨

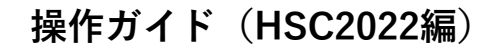

大会来場者のCOVID-19感染防止対策として、健康管理アプリ

Metellへの登録、健康状態の記録をお願いします。

2022.12.12

Metell

1.各アプリストアよりダウンロード

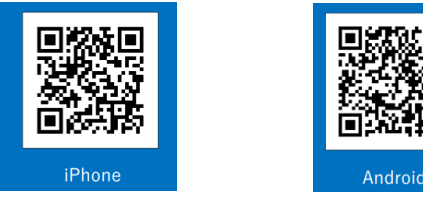

## 2. ユーザー登録

- ① アプリを起動し「アカウント無で利用」をタップ
- ② ホーム画面下にある「登録」をタップし、ユーザー画面で詳細情報を入力 ・あなたの欄はニックネームを入れてください
  - ・パスワードは自由に設定(登録後メールで送られるログインIDと合わせて再ログインに使用します)
- 3 組織・グループ情報入力 組織ID:NU7-GIXを入力 組織名称:JMSCA\_EG(組織IDを入力すると自動で入力される) 社員・学籍番号:スタッフは担当を入力(例:審判、セッター等) グループ: スタッフ:ZHSC\_スタッフ 選手:ZHSC\_選出 同行者(引率者):ZHSC\_同行者 メディア:ZHSC\_メディア 来賓:ZHSC\_来賓
  ④ 全て入力後、利用規約に同意をして「登録」ボタンで完了
- ⑤ 登録したアドレスにログインIDなど記載したメールが届きます。 再ログインする際に使用するので、大切に保管してください

## 登録期間は:12月17日(土)~12月27日(火) ※大会1週間前から大会終了2日後

## 3. 体調記録(体温、健康状態)

- ① アプリを起動し、IDと パスワードを入力してログイン
- ② 体温入力から記録画面に入る
- ③ あさ・よるのどちらかを選び、体温と健康状態を記録する

## 4. コロナ対策記録(ワクチン&検査ログ)

ワクチン接種、新型コロナ感染検査陰性の記録ができます。 必要に応じて、ご活用ください

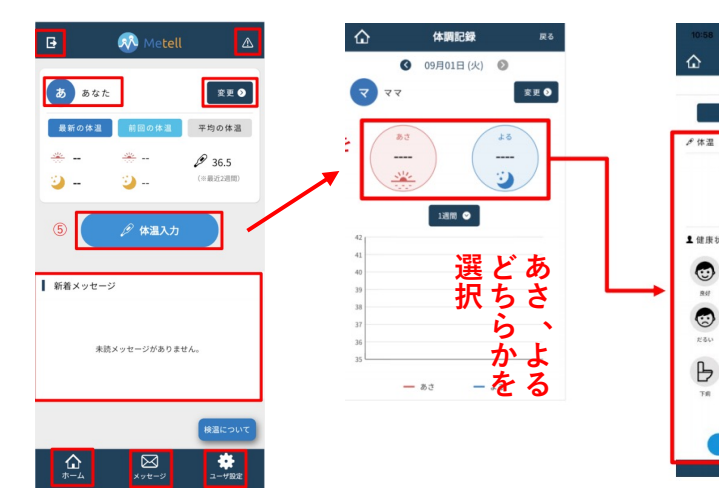

|                     | ログインはこちら                                         |             |
|---------------------|--------------------------------------------------|-------------|
|                     | ユーザ追加                                            |             |
| Doi                 | 氏<br>                                            | *           |
| oQi                 | 名                                                | *           |
| ĉ                   | あなた                                              | *           |
|                     | メール                                              | *           |
| A                   | パスワード                                            | *           |
|                     | 確認バスワード<br>                                      |             |
|                     | 生年月日<br>                                         | drais I     |
| Ŷ                   | ○ 男性 ○ 女性 ○ 該                                    | 当なし         |
| 8                   | ∃ 組織ID                                           | *           |
| ¢.                  | 4 組織名称                                           |             |
| 00                  | 社員・学籍番号など                                        |             |
|                     |                                                  |             |
| <b>经</b><br>+組<br>オ | 該当なしマ<br>補通的<br>□ 別用規約に同意する<br>☆<br>☆<br>☆<br>単辞 | 5<br>二一ザ股京  |
| 2<br>+ 18<br>7      |                                                  | 5<br>→ TEST |
|                     |                                                  |             |

体調記録

10月19日(月)

健康状態チェッ

ク

保存